## Utgåva 8.01 Viktigt-fil med installations- och borttagningsanvisningar för Macintosh paper management utility

I den här Viktigt-filen får du anvisningar om hur du installerar paper management utility (PMU) i Macintosh OS X-system. PMU har ett användargränssnitt för hantering av papperskataloger och PPD-filer för speciella jobbflöden och kundkrav. Du måste ha en PPD-fil installerad på systemet för att kunna använda funktionerna *Hantera pappersstorlekar* eller *Sammanfoga pappersstorlekar* i PMU.

PMU kan installeras på Macintosh-operativsystem av version 10.5 och senare.

Det finns en "disk image"-fil som heter PMUM10\_XX\_YYYY.zip, där XX står för företagets namnförkortning och YYYY är versionsnumret. I installationsmappen finns paketet <företagsnamn> <produktnamn> paper management utility.

Installationsprogrammet har stöd för flerspråkig installation. I operativsystemet visas installationsprogrammet på önskat språk i användargränsnittet. Om denna utgåva inte har stöd för det valda önskade språket är standardspråket engelska.

Innan du fortsätter frågar du Macintosh-administratören om du har behörighet att installera PMU.

## Så här installerar du paper management utility för Macintosh OS X:

- 1. Stäng alla öppna program.
- 2. Hämta .zip-filen och spara den i en mapp på hårddisken.
- 3. Navigera till mappen där du sparade .zip-filen.
- 4. Dubbelklicka på PMUM10\_XX\_YYYY.zip.
- Dubbelklicka på filen <företagsnamn> <produktnamn> paper management utility.
  Fönstret Install <företagsnamn> <produktnamn> paper management utility visas med ett meddelande som talar om att installationspaketet måste köra ett program för att avgöra om PMU kan installeras.
- Klicka på Continue (Fortsätt). Fönstret Introduction (Introduktion) visas.
- 7. Klicka på Continue (Fortsätt). Fönstret ReadMe (Viktigt) visas.
- 8. Klicka på Continue (Fortsätt). Fönstret License (Licens) visas.
- 9. Läs villkoren i licensavtalet.
- Klicka på Continue (Fortsätt). Ett meddelande visas som talar om att du måste godkänna licensavtalet för att fortsätta installationen.
- Klicka på Agree (Jag godkänner).
  Fönstret Select Destination (Välj destination) visas.
- 12. Välj lämplig disk där du vill installera PMU.
- 13. Klicka på Continue (Fortsätt). Fönstret Installation Type (Installationstyp) visas.
- 14. Klicka på Install (Installera) eller Upgrade (Uppgradera). Fönstret Authenticate (Godkänn) visas.
- 15. I fältet Name (Namn) skriver du in ditt Macintosh-användarnamn.
- 16. I fältet Password (Lösenord) anger du lösenordet som hör till ditt användarnamn.

- Klicka på OK. Installationsfönstret visas. Efter att programmet installerats visas fönstret Finish Up (Slutför).
- 18. Klicka på Close (Stäng) för att avsluta PMU-installationsverktyget.

## Datafilplatser

- PMU finns i katalogen *disk*/Program/företagsnamn/produktnamn.
  Företags- och produktnamnen motsvarar tillverkarens skrivare.
- Papperskatalogen och dess datafiler finns i /disk/Arkiv/Application Support/företagsnamn/produktnamn.
- PMU installerar inga PPD-filer. Alla installerade PPD-filer finns i katalogen /disk/Arkiv/Printers/PPDs/Contents/Resources/xx.lproj/ där xx står för språkkoden.

## Så här tar du bort paper management utility från Macintosh OS X:

På Macintosh OS X behöver du inte ta bort den gamla versionen av PMU från systemet innan du installerar den nya PMU. Du kan ersätta den gamla versionen med den nya. Men om du vill ta bort PMU kan du dra PMU-filerna från de platser som anges i avsnittet "Datafilplatser" ovan till Papperskorgen.